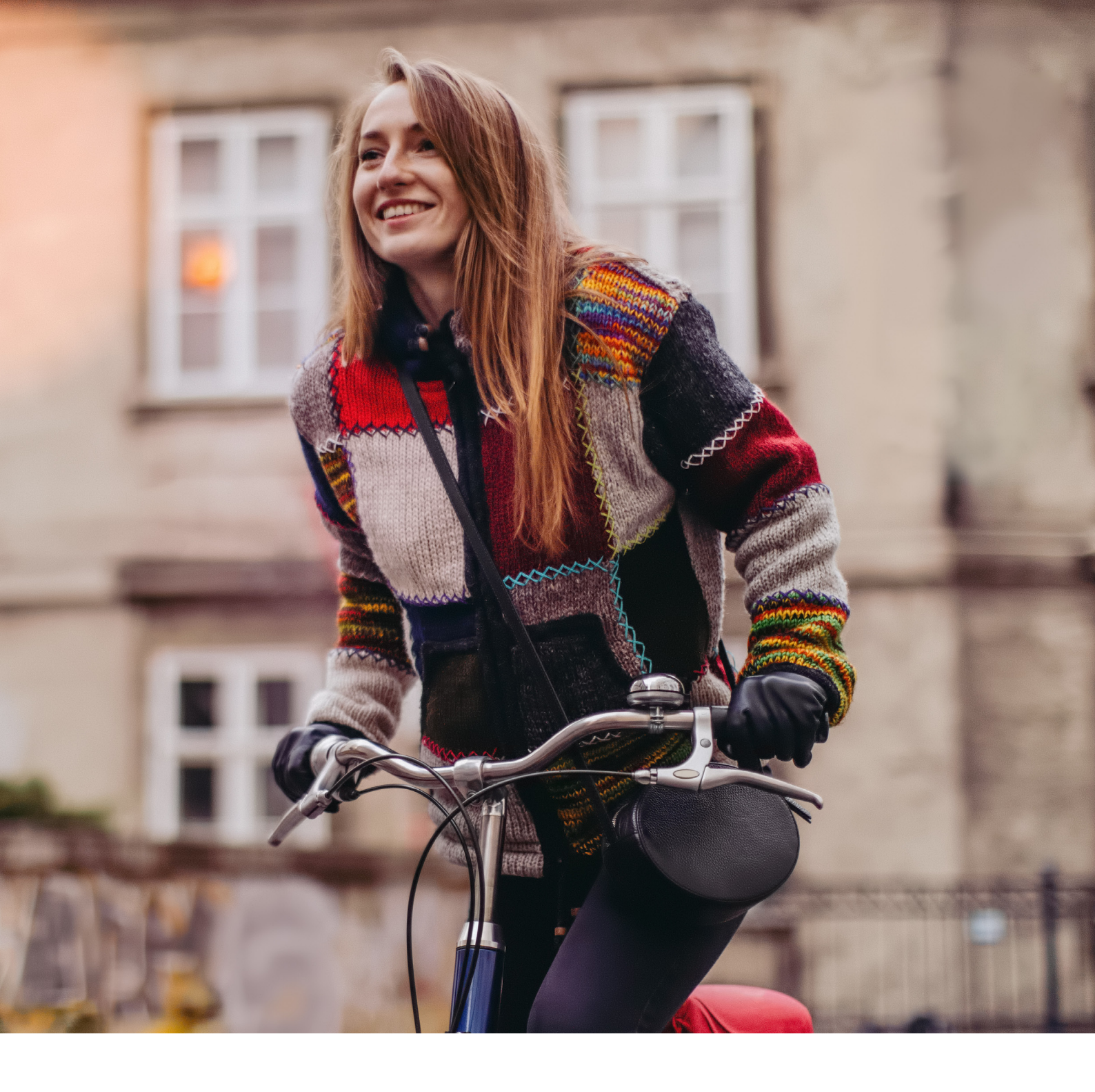

# eBill – Quickguide

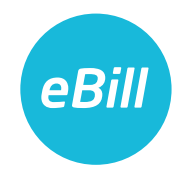

## Inhaltsverzeichnis

| Von E-Rechnung auf eBill wechseln         |
|-------------------------------------------|
| eBill im E-Banking aktivieren 4           |
| Firmen hinzufügen                         |
| Übersicht Anmeldungen                     |
| Rechnung freigeben 8                      |
| Rechnung ablehnen                         |
| Dauerfreigabe einrichten 10               |
| Ratenzahlung einrichten 11                |
| Änderungen an einer Freigabe vornehmen 12 |
| Einstellungen für eBill ändern 12         |
| Kontakt 12                                |

#### Von E-Rechnung auf eBill wechseln

Sie nutzen bereits «E-Rechnung» und werden von Ihrer Bank auf «eBill» umgestellt? So gehen Sie vor:

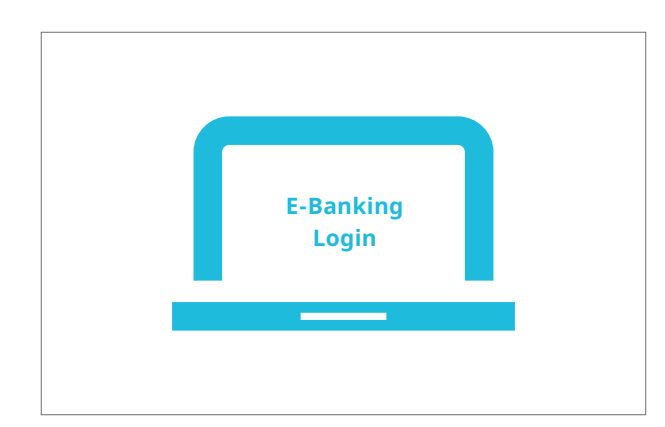

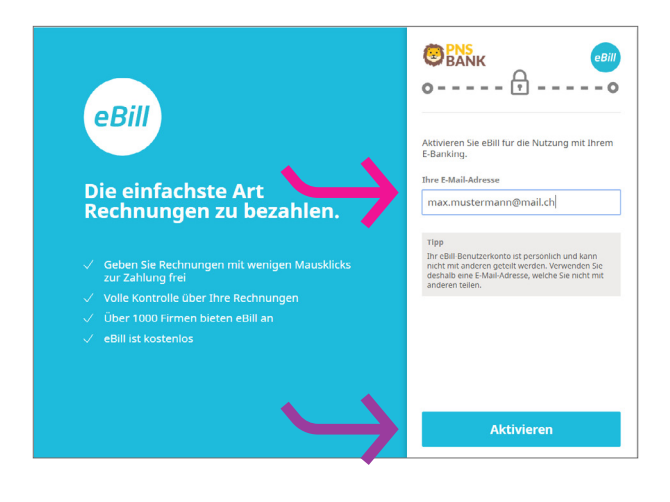

Loggen Sie sich im E-Banking ein und klicken Sie im Menü auf «eBill».

Falls Sie für E-Rechnung bereits eine E-Mail-Adresse hinterlegt hatten, wird Ihnen diese angezeigt. Falls Sie diese **E-Mail-Adresse** weiterhin im Zusammenhang mit eBill verwenden möchten, klicken Sie auf «**Aktivieren**».

Falls Sie für eBill eine andere E-Mail-Adresse hinterlegen möchten oder noch keine E-Mail-Adresse hinterlegt hatten, gehen Sie bitte entsprechend dem Abschnitt «eBill im E-Banking aktivieren» auf der nächsten Seite vor.

Sie gelangen direkt in das neue eBill-Portal und können Ihre Rechnungen bearbeiten.

#### eBill im E-Banking aktivieren

Sie sind noch nicht für «E-Rechnung» oder «eBill» registriert? So gehen Sie vor:

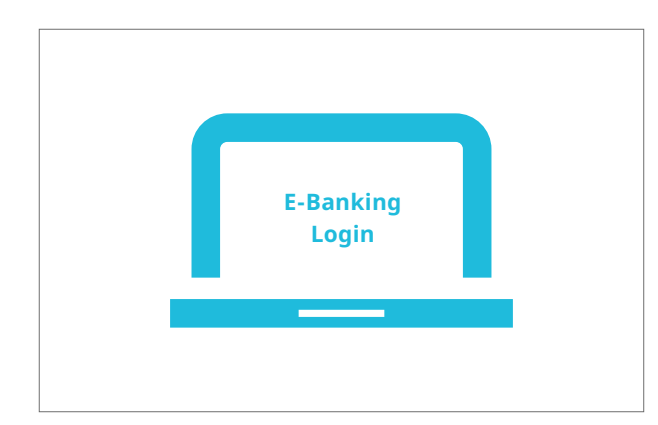

Loggen Sie sich im E-Banking ein und klicken Sie im Menü auf «eBill».

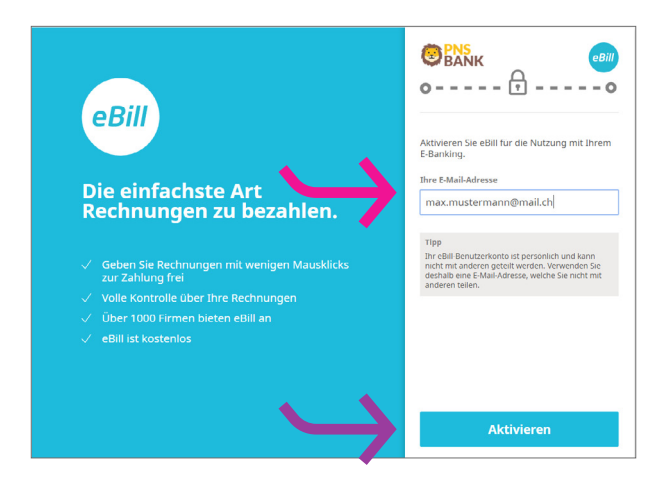

Geben Sie im Dialogfenster bitte Ihre **E-Mail-Adresse** ein und klicken Sie auf «**Aktivieren**». Sie erhalten nun per E-Mail einen Aktivierungscode.

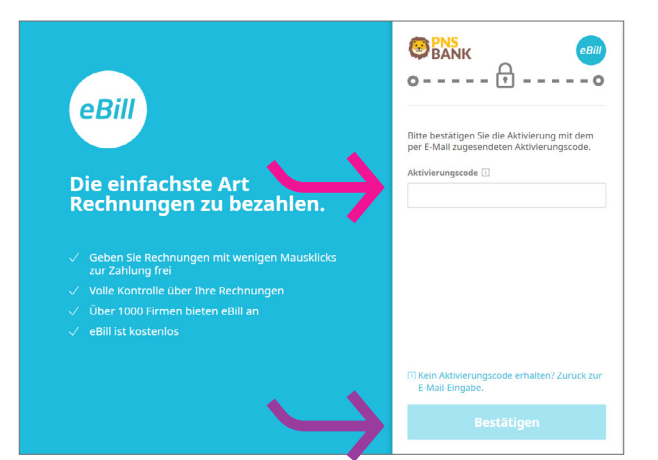

Geben Sie den **Aktivierungscode** aus der E-Mail im Dialogfenster ein und klicken Sie auf «**Bestätigen**».

#### eBill im E-Banking aktivieren

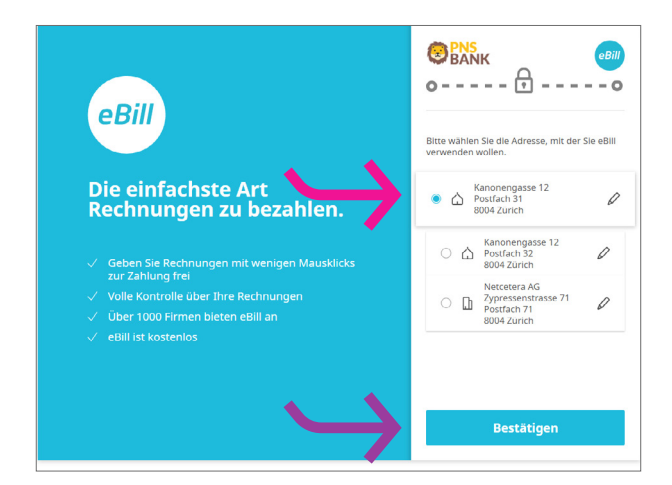

| centrangen        | Offene Rechnungen                                                                                                    |
|-------------------|----------------------------------------------------------------------------------------------------|
| ) Offen           |                                                                                                    |
| Freigegeben       |                                                                                                    |
| / Erledigt        |                                                                                                    |
| < Abgelehnt       |                                                                                                    |
| P Dauerfreigaben  | Sie haben keine Rechnungen in diesem Status. Suchen Sie nach weiteren<br>Firmen, um zukünftig Rechnungen über eBill zu erhalten. |
| Inmeldungen       |                                                                                                    |
| - Hinzufügen      |                                                                                                    |
| Meine Anmeldungen |                                                                                                    |
|                   |                                                                                                    |
|                   |                                                                                                    |
|                   |                                                                                                    |
|                   |                                                                                                    |
|                   |                                                                                                    |

Wählen Sie die **Adresse**, mit der Sie eBill verwenden wollen und klicken Sie auf «**Bestätigen**».

Sie gelangen nun in das eBill-Portal und können sich bei Ihren Firmen für eBill anmelden.

#### Firmen hinzufügen

Um Rechnungen Ihrer Firmen als eBill zu erhalten, gehen Sie bitte folgendermassen vor:

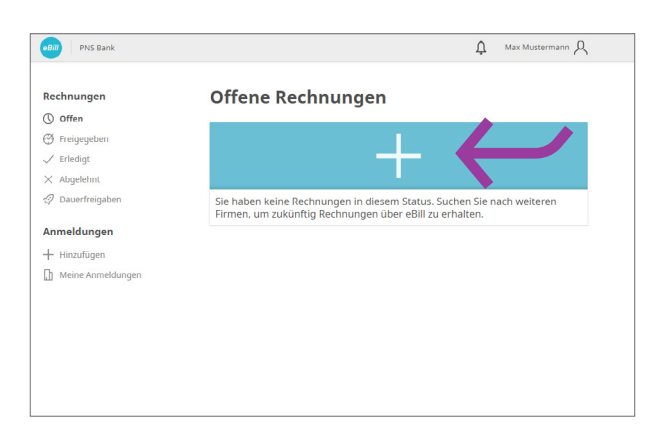

← Zurick A meter Are Meridianary (Andread) Annelden Annelden Annelde

Klicken Sie im eBill-Portal auf das **Plussymbol**.

Suchen Sie nach Ihrer gewünschten **Firma** und klicken Sie auf **«Anmelden»**.

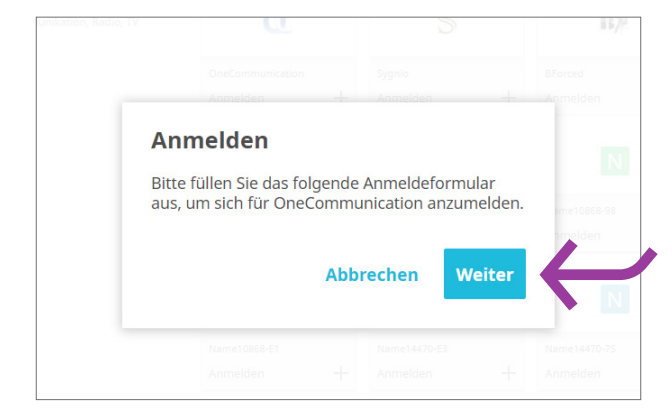

Sie werden nun auf das Anmelde-Formular weitergeleitet. Klicken Sie auf «**Weiter**».

#### Firmen hinzufügen

| -                                            | Appeldung b           | ei Bellophon Comm (Schweiz) SA             |
|----------------------------------------------|-----------------------|--------------------------------------------|
| THE                                          | Anneidung             | er Benöphöri Gönnin. (Schweiz) SA          |
| Ca                                           | Die folgenden Angab   | en werden für Ihre Anmeldung übermittelt:  |
| Bellophon Comm. (Schweiz) SA                 | Name / Adresse        | Mustermann Max                             |
| Intere Katzenstrasse 23<br>580 Ober-Hagenwil |                       | Kanonengasse 12 Postfach 31<br>8004 Zürich |
|                                              | Teilnehmer-Nr.        | 41010439003485885                          |
|                                              | Zusätzliche Daten (*) | obligatorische Felder)                     |
|                                              | Kunden-Nr. *          |                                            |
|                                              | E Mail *              |                                            |

Füllen Sie bitte das Anmelde-Formular aus und bestätigen Sie dieses mit einem Klick auf «**Anmelden**».

Sie erhalten ab jetzt zukünftige Rechnungen der ausgewählten Firma als eBill.

#### Übersicht Anmeldungen

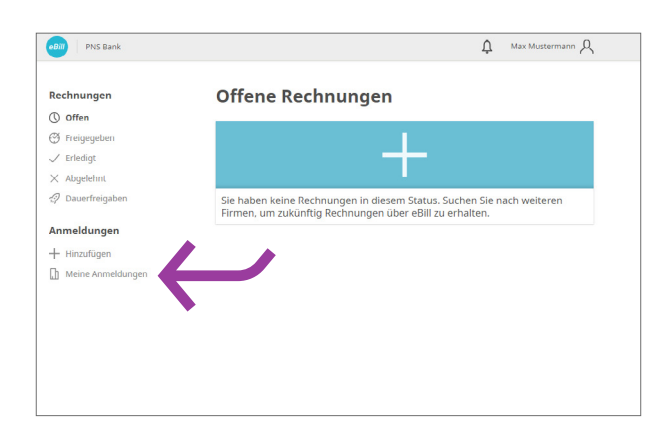

Unter «**Meine Anmeldungen**» können Sie überprüfen, bei welchen Rechnungsstellern Sie bereits angemeldet sind.

#### Rechnung freigeben

Um eine Rechnung freizugeben, gehen Sie folgendermassen vor:

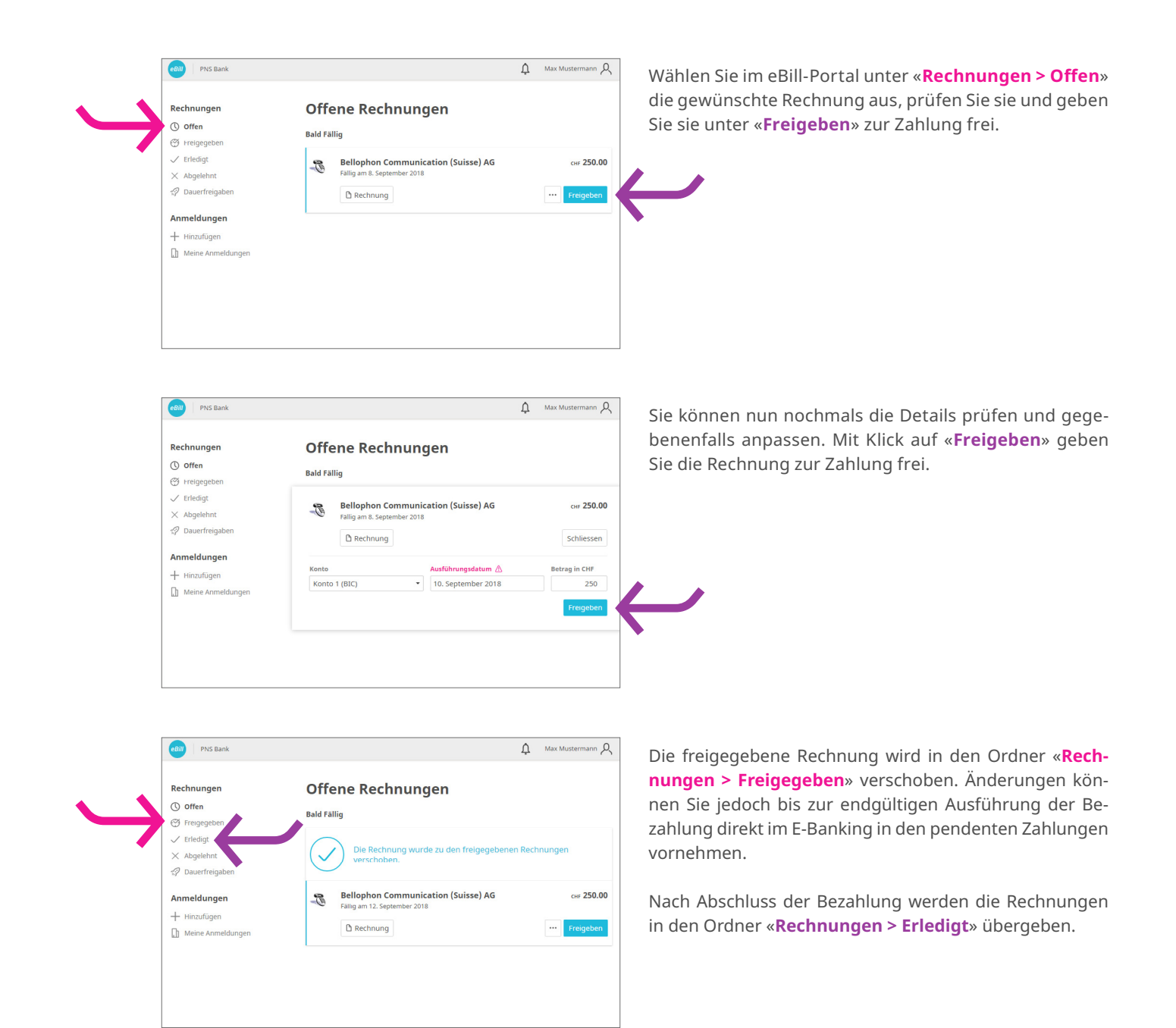

#### Rechnung ablehnen

Um eine Rechnung abzulehnen, gehen Sie folgendermassen vor:

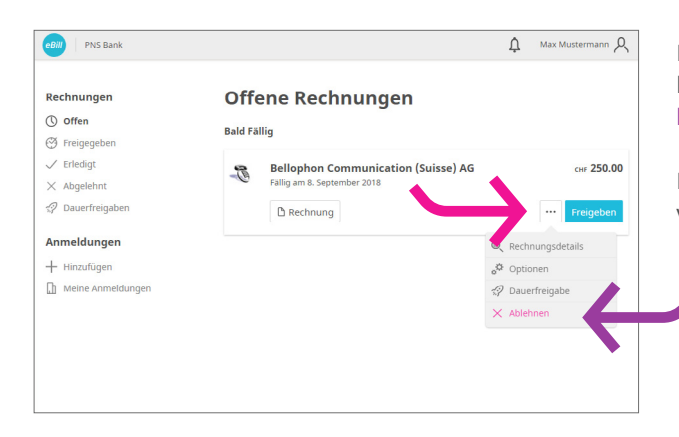

Klicken Sie im eBill-Portal bei der Rechnung, die Sie ablehnen möchten, auf «**Optionen**» und wählen dann «**Ablehnen**» aus.

Nach Ablehnung einer Rechnung verschiebt sich diese von «**Offene Rechnungen**» nach «**Abgelehnt**».

#### Dauerfreigabe einrichten

eBill PNS Bank

Rechnungen

Freigegeben
Frledigt

× Abgelehnt

Anmeldungen

+ Hinzufügen

() Offen

Mit der Dauerfreigabe automatisieren Sie die Freigabe Ihrer Rechnungen. Um eine Dauerfreigabe einzurichten, gehen Sie folgendermassen vor:

A Max Mustermann

0

0

0

0

0

| technungen                                    | Offe    | ene Rechnungen                                                     |           |             |
|-----------------------------------------------|---------|--------------------------------------------------------------------|-----------|-------------|
| ) Offen<br>9 Freigegeben                      | Bald Fä | llig                                                               |           |             |
| ✓ Erledigt<br>× Abgelehnt<br>☆ Dauerfreigaben | e       | Bellophon Communication (Suisse) AG<br>Fallig am 8. September 2018 | (         | снғ 250.00  |
| Anmeldungen                                   |         |                                                                    | Q, Rechnu | ingsdetails |
| + Hinzufügen                                  |         |                                                                    | ot Option | en 🖉        |
| Meine Anmeldungen                             |         |                                                                    | 🛷 Dauerf  | reigabe     |
|                                               |         |                                                                    | × Ablehn  | en          |

Automatische Dauerfreigaben

Limitiert mit einer Obergrenze von CHF 300.00 pro Monat

Regel erstellen

Konto 1 (BIC) - CH3600000000000000000

Regel erstellen für

Ab sofort

Konto

Bis auf Widerruf

Ausführung am Fälligkeitsdatum

Bellophon ENG

Klicken Sie bei der Rechnung, deren Freigabe Sie zukünftig automatisieren möchten, auf «**Optionen**» die Option «**Dauerfreigabe**».

Legen Sie anschliessend die Regeln für die Dauerfreigabe fest und bestätigen Sie diese mit «**Regel erstellen**».

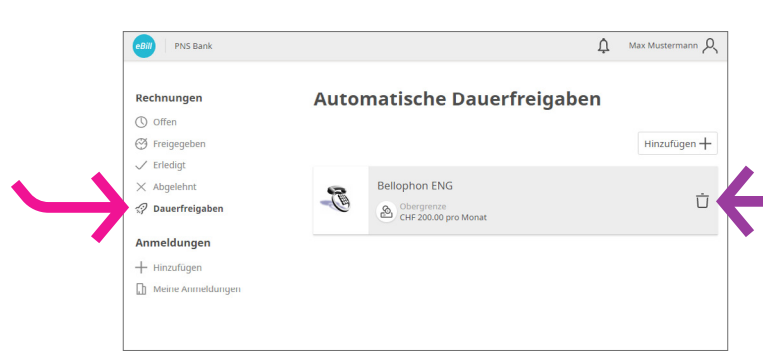

Mit einen Klick auf den Eintrag unter «**Rechnung > Dau**erfreigaben» können Sie automatische Freigaben jederzeit **ändern** oder **löschen**.

#### Ratenzahlung einrichten

eBill PNS Bank

Rechnungen

() Freigegeber

✓ Erledigt

× Abgelehnt

Ø Dauerfreigabe

Anmeldungen + Hinzufügen

Meine Anm

() Offen

Wenn eine Firma Ihnen die Möglichkeit bietet, die Rechnung in Raten zu zahlen, erhalten Sie im eBill-Portal einen Hinweis darauf. Um die Zahlungsart auszuwählen, gehen Sie folgendermassen vor:

A Max Mustermann

CHF 1'200.00

Schliessen

сня 200.00

CHF 200.00

CHF 200.00

CHF 200.00

сня 200.00 сня 200.00

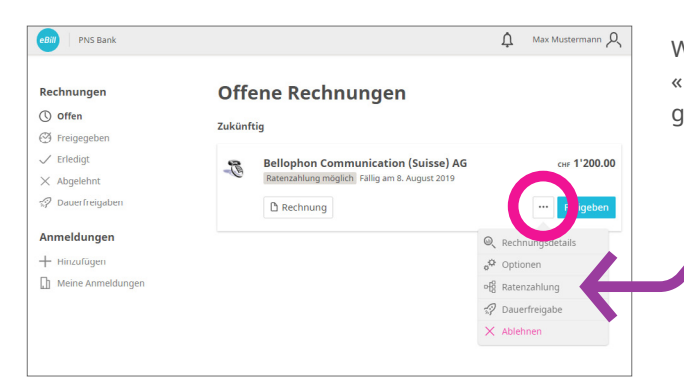

Offene Rechnungen

C Rechnung

Wählen Sie eine Zahlungsart:

Bellophon Communication (Suisse) AG

Gesamtrechnung über CHF 1'200.00, fällig am 8. August 2019
Gesamtrechnung über CHF 960.00, fällig am 12. September 2018
3 Raten, erste Zahlung über CHF 400.00, fällig am 11. November 2018
6 Raten, erste Zahlung über CHF 200.00, fällig am 12. Oktober 2018

öglich Fällig

12. Oktober 2018

9. Februar 2019 10. April 2019 9. Juni 2019 8. August 2019

11. Dezember 2018

Zukünftig

3

1. Rate

2. Rate

3. Rate

4. Rate

5. Rate 6. Rate Wählen Sie bei der Rechnung in den «**Optionen**» «**Ratenzahlung**». Sie können dann aus mehreren Ratengruppen eine auswählen.

Eine Ratengruppe enthält eine oder mehrere Raten. Wählen Sie eine **Ratengruppe** aus. Klicken Sie auf «**Speichern**».

In der Rechnungsübersicht werden Ihnen nun sämtliche Raten der gewählten Ratengruppe wie normale Einzelrechnungen präsentiert.

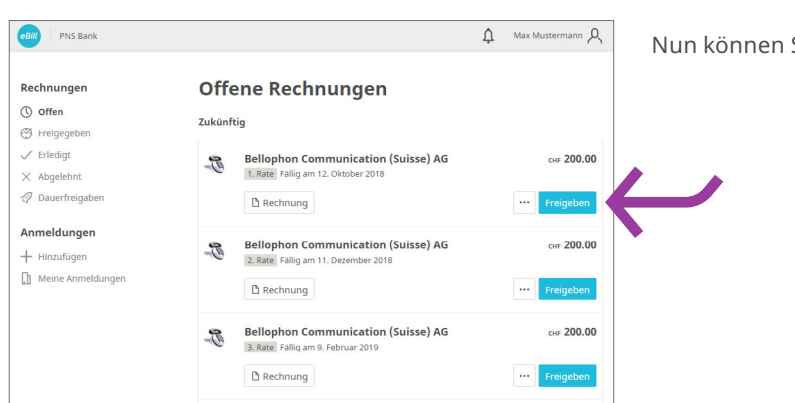

Nun können Sie jede Rate einzeln freigeben.

#### Änderungen an einer Freigabe vornehmen

Sobald Sie im eBill-Portal eine Rechnung zur Zahlung freigegeben haben, können Sie dort keine Anpassungen mehr vornehmen. Änderungen können Sie jedoch bis zur endgültigen Ausführung der Bezahlung direkt im E-Banking in den pendenten Zahlungen vornehmen.

#### Einstellungen für eBill ändern

Klicken Sie oben rechts auf das Symbol  $\underline{A}$ , um Änderungen an Ihren Benutzereinstellungen vorzunehmen.

|                   | ← Zurück                                                       | 다. Max Muster ann 오                                                                                                    |
|-------------------|----------------------------------------------------------------|----------------------------------------------------------------------------------------------------|
| $\hookrightarrow$ | Einstellungen<br>A Benutzereinstellungen<br>M Rechnungsadresse | Benutzereinstellungen     Mail-Adresse dient zur Identifikation. Zudem können Sie mittels dieser     ber Ereignisse benachrichtigt werden.     E-Mail-Adresse     max.mustermann@mail.com     E-Mail-Benachrichtigung []     Benachrichtigung über Rechnungseingang mit Angabe von Absender     Speichern |
|                   |                                                                |                                                                                                    |

Unter «**Benutzereinstellungen**» können Sie Ihre E-Mail-Adresse ändern und Benachrichtigungen für eBill aktivieren.

Unter «**Rechnungsadresse**» können Sie Änderungen an Ihrer Rechnungsadresse vornehmen.

| Einstellungen<br>∧ Benutzereinstellungen<br>∧ Rechnungsadresse wird bei der Anmeldung bei Firmen mitgesendet, ur<br>Strasse<br>Kanonengasse 12<br>Adresszusatz (optional)<br>Postfach 31<br>BIZ Ort | Einstellungen   Rechnungsadresse     A Benutzereinstellungen   Thre Rechnungsadresse wird bei der Anmeldung bei Firmen mitgesendet, u     Bachnungsadresse   Strasse     Kanonengasse 12   Adresszusatz (optional)     Postfach 31   PLZ     Ort   8004     Zürich   Zürich |
|----------------------------------------------------------------------------------------------------|----------------------------------------------------------------------------------------------------|
| FL2 OIL                                                                                                    | 8004 Zürich                                                                                                    |
| Land                                                                                                    |                                                                                                    |

### Kontakt

Bei Fragen zu eBill im E-Banking wenden Sie sich bitte direkt an Ihre Bank. Weitere Informationen zu eBill finden Sie unter **www.ebill.ch**.